## MORTHWESTERN STATE

## Adding Questions to a Quiz

## **Adding Questions**

Log in to Moodle and navigate to the course.

| Turn Edit Mode on.                          | Edit mode 🚺 |                                                                                                  |
|---------------------------------------------|-------------|--------------------------------------------------------------------------------------------------|
| Locate the quiz.<br>Click on the quiz link. |             | QUIZ<br><b>Example Test</b><br>Quiz Settings Questions Results Question bank More ~              |
| Click on Add Question.                      |             | Opened: Wednesday, September 11, 2024, 2:09 PM<br>Closed: Wednesday, September 11, 2024, 2:09 PM |
|                                             |             | Add question<br>Attempts allowed: 1                                                              |
|                                             |             | No questions have been added yet                                                                 |
|                                             |             | Back to the course                                                                               |

Moodle will load the *Editing quiz page*.

Questions—this will update as you add questions.

Maximum grade—number of points you want the quiz to be worth. Make sure to enter this number and **Save**.

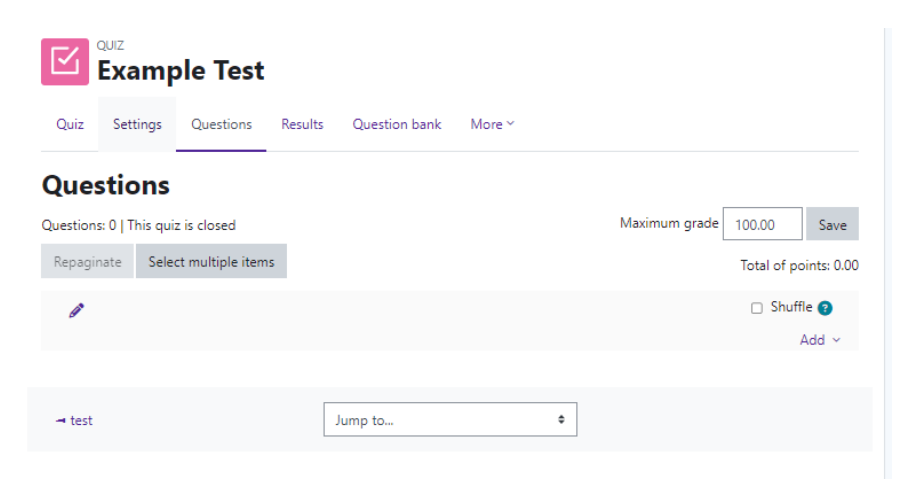

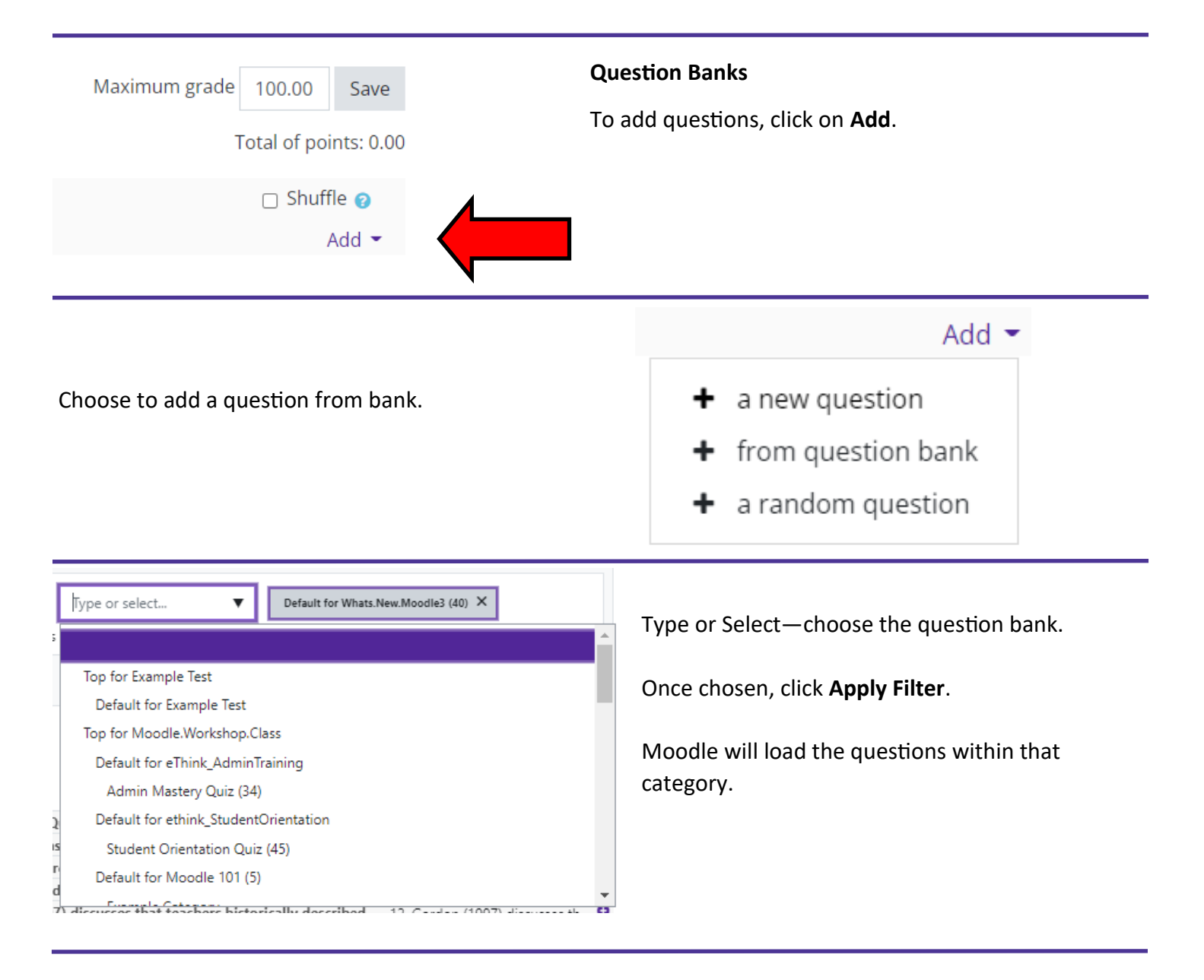

Place a check mark in the select box to the left of each question you want to add to the quiz.

Once all questions are selected, click Add selected questions to the quiz.

+ ☑ := Course Overview Which space within your Course Overview block
+ ☑ := President Who is the president of the US?
+ ☑ := What is the correct answer to this question? What is the correct
+ □ := Which LMS has the most quiz import formats? Which LMS has t
+ □ •• Dashboard You can now add personalized images to your ...

The questions have been added to the quiz.

| Questions                                                                                                    |               |             |  |  |
|----------------------------------------------------------------------------------------------------|---------------|-------------|--|--|
| Questions: 3   This quiz is closed Maximum grade                                                                                                    | 100.00        | Save        |  |  |
| Repaginate Select multiple items                                                                                                    | Total of p    | oints: 3.00 |  |  |
| 0                                                                                                    | 🗆 Shuf        | fle 🝞       |  |  |
| Page 1                                                                                                    |               | Add ~       |  |  |
| the second second sec | <b>Q</b> 🖬 1. | .00 🖉       |  |  |
| Page 2                                                                                                    |               | Add ~       |  |  |
|                                                                                                    | <b>Q</b> 🖬 1. | .00 🖉       |  |  |
| Page 3                                                                                                    |               | Add ~       |  |  |
| ♣ 3 IE ♥ What is the correct answer to this question? What is the correct ans Always latest ♥                                                                                                    | <b>Q</b> 🛅 1. | .00 🖋       |  |  |
|                                                                                                    |               | Add ~       |  |  |

Random questions can be added from different categories.

Click on **Add** and choose + a random question.

Select a category.

Choose the number of random questions to be added from that category.

Click on Add random question.

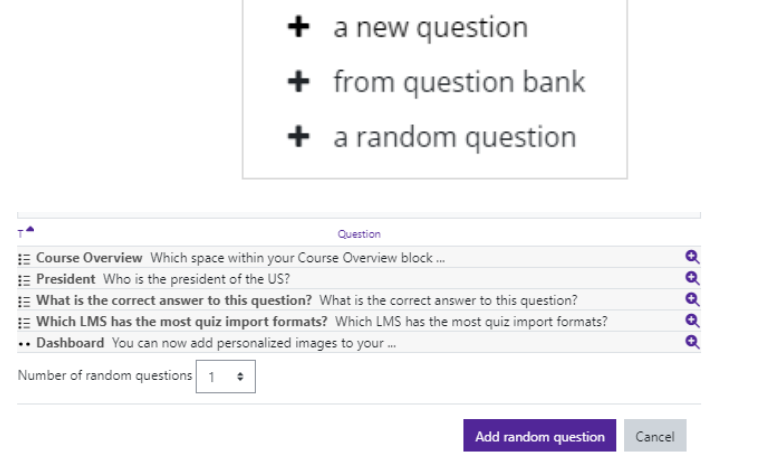

Add 💌

Each time the quiz is deployed, Moodle will randomly choose that number of questions from that category. This ensures that every student receives a different quiz.

To add more random questions from other categories, click on Add and select + a random question and repeat the process.

NOTE: Once students take the quiz, changes cannot be made to questions. Deleting or adding questions is not allowed. Make sure to preview the quiz before deploying.